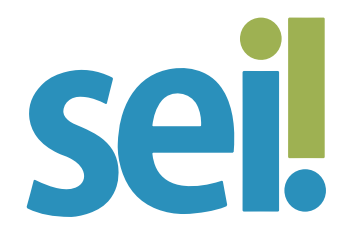

# TUTORIAL DUPLICAR PROCESSO

Esse recurso viabiliza a duplicação dos dados de autuação do processo e dos documentos que o compõem. Pode ser usado, por exemplo, quando for necessário utilizar os documentos de um processo como modelos para um novo processo. Os documentos internos selecionados são clonados sem assinatura, e o conteúdo poderá ser editado. Os externos são cadastrados com a data em que foram duplicados. O novo processo e os seus documentos recebem nova numeração e são gerados na unidade que efetuou a duplicação do processo.

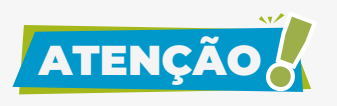

O sistema não duplica e-mails que façam parte da árvore de documentos do processo, nem as minutas de outras unidades.

### 1.

Acesse o processo que você deseja duplicar.

### 2.

Clique no ícone "Duplicar Processo" 📒

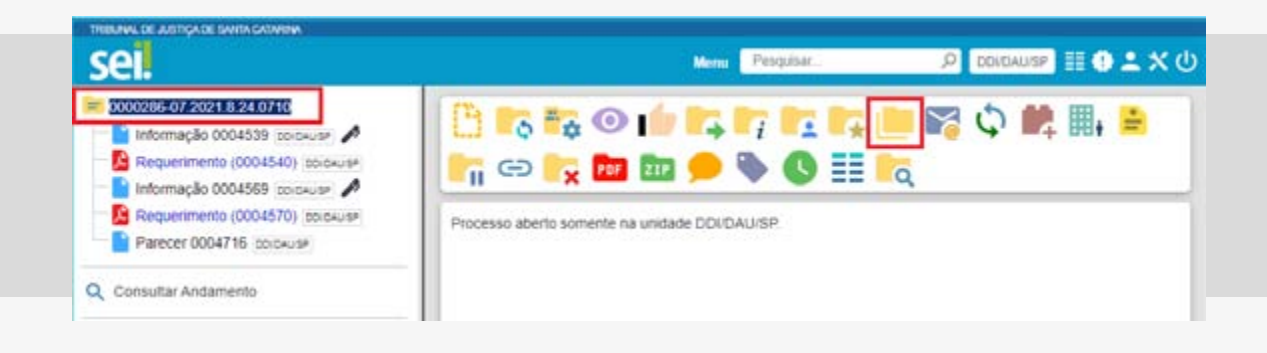

# 3.

Informe um interessado.

## 4.

Selecione os documentos a serem duplicados.

## 5.

Clique em "Duplicar".

| sei.                  |                        |                               | Menu Pesgulsar                             | ,0 DDI/DALI/SP III () 🕹 🗙 🔇            |
|-----------------------|------------------------|-------------------------------|--------------------------------------------|----------------------------------------|
|                       | Duplica<br>Interessado | ar Proces                     | SO<br>Lista de document                    | Dyplicar Eechar                        |
| Controllar Production | ß                      | Nº SEI                        | Documento                                  | Data                                   |
|                       |                        | 0004539                       | Informação                                 | 08/07/2021                             |
|                       |                        |                               |                                            | - ouroritada i                         |
| -                     |                        | 0004540                       | Requerimento                               | 08/07/2021                             |
| -                     |                        | 0004540                       | Requerimento                               | 08/07/2021                             |
| -                     |                        | 0004540<br>0004569<br>0004570 | Requerimento<br>Informação<br>Requerimento | 08/07/2021<br>12/07/2021<br>12/07/2021 |

## 6.

Na tela do novo processo clique no ícone 📩 para revisar os dados cadastrais do processo, ajustando, se necessário, o conteúdo do campo "Especificação".

# 7.

Acesse os documentos externos e clique no ícone con para revisar os dados cadastrais. Se necessário, autentique os documentos digitalizados (

#### 8.

Acesse os documentos internos e clique no ícone 房 para editar o conteúdo e assiná-los, se for o caso.

9.

Se necessário, clique no ícone "Incluir em Bloco" 🚅 e selecione as minutas que devem ser inseridas em bloco de assinatura.

Para saber mais, acesse os tutoriais "Autenticar Documento Digitalizado", "Editar Documento", "Assinatura de Documento Interno" e "Bloco de Assinatura".

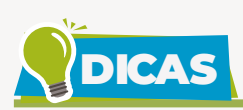

Só será possível duplicar um processo restrito se o nível de restrição assinalado para o processo ou documentos estiver com hipótese legal de restrição cadastrada. Caso contrário, o sistema apresentará o aviso a seguir.

| Duplicar Processo             | Dualizza Cashar |
|-------------------------------|-----------------|
| Hipótese Legal não Informada. | X X             |
| nteressado:                   |                 |
|                               | A               |

Para solucionar essa situação, identifique na árvore do processo os documentos restritos (eles estarão com a chave amarela). Acesse o documento e clique no ícone para incluir uma hipótese de restrição no cadastro do documento.

| Sigiloso        | Restrito | Público |
|-----------------|----------|---------|
|                 |          | 0       |
| lipotese Legal: |          |         |

Se a restrição tiver sido registrada para o processo, clique no número do processo e acesse o ícone Para incluir a hipótese de restrição no cadastro do processo.

Lembre-se de que a restrição de um documento "contamina" todo o processo. Então, nem sempre o nível de acesso restrito estará assinalado no cadastro de um processo restrito, ainda que o sistema apresente uma chave amarela ao lado do seu número. Neste caso, o símbolo indica a existência de documento restrito.

Essa operação deverá ser realizada pela unidade que gerou o processo ou o documento restrito no sistema, após criteriosa análise da hipótese legal correspondente.

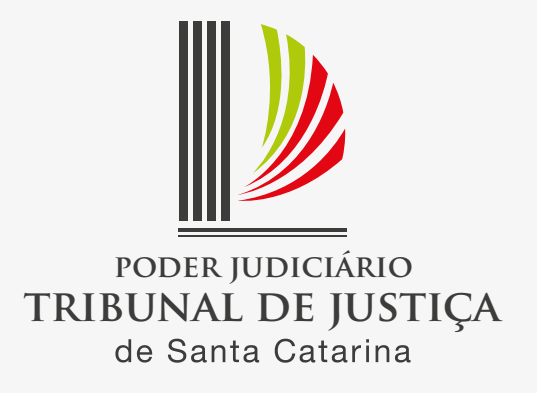